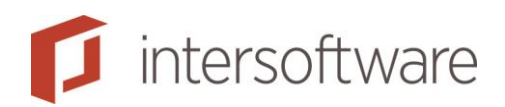

# Handleiding

Adviesbox en MCD

Versie 1.0

15 pagina's

Intersoftware B.V. 0182 - 200 300 Tielweg 3 2803 PK Gouda

Info@intersoftware.nl www.intersoftware.nl

KvK Rotterdam 24269992

ABN-Amro NL06ABNA0615583210 BIC ABNANL2A

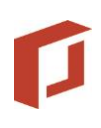

# Inhoud

| 1 Inleiding                        | 3  |
|------------------------------------|----|
| 1.1 Wijzigingen op hoofdlijnen     | 3  |
| 2 Tabblad Aanleiding               | 4  |
| 3 Tabblad Financieringsbehoefte    | 5  |
| Bouwkundige keuringkosten          | 5  |
| Royementskosten                    | 5  |
| 4 HDN aanvraag                     | 6  |
| 4.1 Premie Serviceabonnement       | 6  |
| 4.2 Woonlasten premie en looptijd. |    |
| 4.3 Distributiekosten              |    |
| 4.4 SV loon                        |    |
| 4.5 Opstalverzekering              |    |
| 5 HDN voorbeeld en print (rtf)     | 12 |
| 6 Hypotheekaanvraagformulier       |    |
| 7 Rapportage                       | 13 |
| Hoofdstuk Uw gegevens              | 13 |
| Hoofdstuk Financieringsopzet       | 13 |
| Overzicht Financieringsbehoefte    |    |
| 8 Q & A                            | 15 |

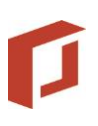

# 1 Inleiding

Dit document beschrijft wat er in Adviesbox is gewijzigd vanwege de data uitwisseling die benodigd is om de MCD regels te ondersteunen.

Met de nieuwe release biedt Adviesbox ondersteuning voor de nieuwe Europese wetgeving MCD. Hierbij is het uitgangspunt het generieke HDN schema 15.0.15.

Dit document is geschreven met de kennis en informatie over MCD en de gewenste informatie door HDN leden zoals aanwezig in februari 2016.

### 1.1 Wijzigingen op hoofdlijnen

Op hoofdlijnen zijn de volgende wijzigingen aangebracht in Adviesbox.

Er zijn nieuwe velden toegevoegd en er zijn bestaande velden in Adviesbox (bijvoorbeeld premie opstalverzekering) die nu worden gevuld in het HDN bericht naar de geldverstrekker, indien deze van toepassing zijn en ingevuld zijn door de gebruiker. gevuld indien het van toepassing en gevuld is door de gebruiker. In deze handleiding staat per veld uitgelegd hoe u er mee om kunt gaan.

Op onderstaande onderdelen van Adviesbox zijn wijzigingen voor MCD doorgevoerd.

- Tabblad Aanleiding
- Tabblad Financieringsbehoefte
- HDN aanvraag
- HDN (rtf) print
- Rapportage
- Hypotheek aanvraagformulier
- Afdruk van "overzicht financieringsbehoefte"

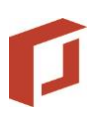

## 2 Tabblad Aanleiding

Op dit tabblad zijn diverse wijzigingen doorgevoerd. Hierna volgt een specificatie van de onderdelen waar u de waardes kunt terugvinden.

Het veld 'Ontbindende voorwaarden tot' is toegevoegd bij de overige waarde met betrekking tot de woning die verkocht gaat worden.

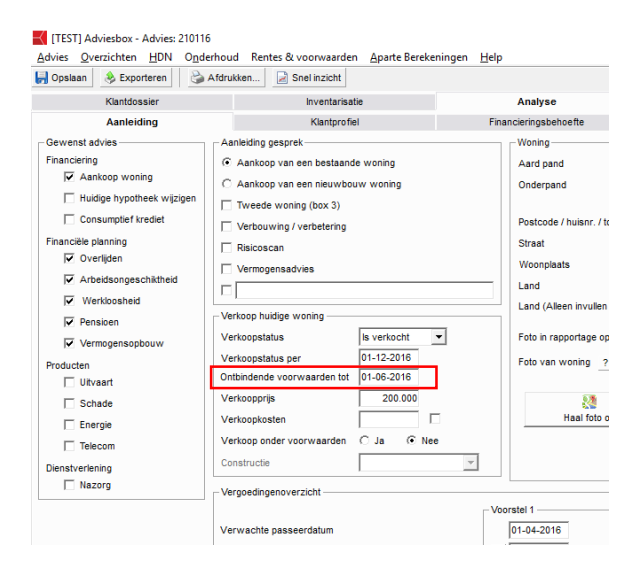

Bij de specificatie van het aan te kopen onderpand is ook de mogelijkheid opgenomen om de 'datum tot' wanneer de ontbindende voorwaarden van toepassing zijn op te geven.

| Klantdossier                                                                                                    | Inventarisatie                                                                                                    | Analyse                                                                                                    | Voorstel 1                                                                                                    |        |
|----------------------------------------------------------------------------------------------------|----------------------------------------------------------------------------------------------------|----------------------------------------------------------------------------------------------------|----------------------------------------------------------------------------------------------------|--------|
| Aanleiding                                                                                                    | Klantprofiel                                                                                                    | Financieringsbehoefte                                                                                                    | Maximale hypotheek                                                                                                    | V      |
| Aanleiding         Gewenst advies         Financiering         Image: Aankoop woning         Image: Aankoop woning | Klantprofiel         Aanleiding gesprek         Aankoop van een bestaande woning         Aankoop van een nieuwbouw woning         Tweede woning (box 3)         Verbouwing / verbetering         Risicoscan         Vermogensadvies         //erkoopstatus per         01-12-2016         /erkoopnder voorwaarden         /erkoop onder voorwaarden         /erkoop noder voorwaarden         /ergoedingenoverzicht | Financieringsbehoefte         Financieringsbehoefte         Woning         Aard pand         Onderpand         Bouwjaar / opleverdatum         Bouwplan / bouwnummer         Kadastrale gemeente         Kadastrale gemeente         Kadastrale sectie / nummer         Servicekosten         Bouwaard         Staat van onderhoud         Energielabel       ?         Verkoop onder       (oorwaarden / constructie         Koop-/aannemingsovereenkomst       met vorm van afbouwgarante?         Taxatie aanwezig / taxatiedatum       (Ontbindende voorwaarden tot | Geen gegevens ingevuld      Geen gegevens ingevuld      Gedeeltelijk p      Gedeeltelijk p      Gedee | erceel |
| 4                                                                                                    | Advieskosten                                                                                                    |                                                                                                    | L                                                                                                    |        |
|                                                                                                    | State Provide State                                                                                                    |                                                                                                    | 1 1                                                                                                    |        |

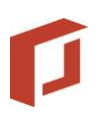

## 3 Tabblad Financieringsbehoefte

Op het tabblad financieringsbehoefte zijn een tweetal velden toegevoegd.

- Bouwkundige keuringkosten
- Royementskosten

#### Bouwkundige keuringkosten

Het veld bouwkundige keuringskosten vindt u achter de specificatiepop-up 'Overige kosten in hypotheek'.

Standaard zijn de bouwkundige keuringkosten geen eigenwoningschuld en niet eenmalig aftrekbaar. Afhankelijk van de situatie (als de geldverstrekker er om vraagt; bij meer dan 10% van de koopsom; of bij een heel oude woning) zijn ze wel aftrekbaar. U kunt als gebruiker zelf de standaard waarde overschrijven en aangeven dat de kosten aftrekbaar zijn.

#### Royementskosten

Het veld Royementskosten vindt u achter de specificatiepop-up 'Overige kosten in hypotheek'. Dit veld is alleen van toepassing bij 'Soort financiering = Oversluiten'.

Let daarbij op dat deze kosten wel fiscaal behoren tot de eigenwoningschuld én dat deze eenmalig aftrekbaar zijn. Dit geldt uiteraard alleen als de gewenste hypotheek ook tot de eigenwoningschuld behoort.

| Klantdossier                                                                     |                                               | Inventaris                          | satie                                                                      | Analys                                      | se                                       | V                                                       | oorstel 1  |
|----------------------------------------------------------------------------------|-----------------------------------------------|-------------------------------------|----------------------------------------------------------------------------|---------------------------------------------|------------------------------------------|---------------------------------------------------------|------------|
| Aanleiding                                                                       |                                               | Klantprofiel                        | Finan                                                                      | cieringsbehoefte                            | Maximale hy                              | ypotheek                                                | Hypothe    |
| Financiering<br>Soort financiering                                               | Oversluiten                                   | •                                   | - Financieringsopze                                                        | t Oversluiten                               | Voorstel 1                               |                                                         |            |
| Marktwaarde<br>WOZ-waarde<br>Eigenwoningforfait                                  | Voor verbouwing<br>100.000<br>100.000<br>750  | Na verbouwing                       | Leveringsakte<br>Verbouwing / vert<br>Afkoop erfpacht<br>Vergoeding partne | petering van de woning<br>er akte verdeling |                                          |                                                         |            |
| Eigendomsverhouding                                                              | Aanvrager<br>100,00 %                         | Partner %                           | Hypotheekakte<br>Taxatie<br>Nationale Hypothe                              | ek Garantie 1,00 %                          | ?                                        | य<br>य<br>                                              |            |
| Overwaarde en vermogen<br>Vermogen<br>Overwaarde<br>Vrij vermogen                | 2.212                                         | 7                                   | Boeterente<br>Overige kosten in                                            | hypotheek                                   | ?                                        |                                                         |            |
| Totaal vermogen<br>Let op! Niet-beëindigde lening<br>meegenomen bij de berekenin | delen in de huidige s<br>g van het bevoorscho | ituatie worden<br>ttingspercentage. | Overige kosten<br>Overige koster<br>Lasten overbru<br>Consumptief te       | ngesoneene<br>nggingskrediet ?              | - Bedrag - Fiscale plaa                  | itsing Aftrekb                                          | ×<br>aar ? |
|                                                                                  |                                               |                                     | Royementskos<br>Bouwkundige I                                              | ten keuring                                 | C Box 1<br>C Box 1<br>C Box 1<br>C Box 1 | Box 3     Box 3     Box 3     Box 3     Box 3     Box 3 | <u>0</u> K |

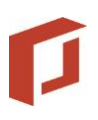

## 4 HDN aanvraag

De volgende HDN velden worden nu vanuit Adviesbox standaard gevuld als ze aanwezig zijn in het advies of de instellingen.

- Internetadres tussenpersoon (Instellingen)
- Premie serviceabonnement (Advies)
- Woonlastenverzekering premie en looptijd (Advies)
- Distributiekosten (Advies)
- SV loon (Advies)
- Premie opstalverzekering (Advies)

Hierna volgt een specificatie van de onderdelen waar u de waardes kunt terugvinden.

#### 4.1 Premie Serviceabonnement

Het veld 'Termijnbedrag' van het serviceabonnement wordt als jaarbedrag meegegeven in HDN. Mochten er meerdere serviceabonnementen zijn, dan worden de jaarpremies bij elkaar opgeteld en als totaal doorgegeven.

| Klantdos                                                                                                    | sier                                                                 | Inventari                 | satie                          | ,              | Analyse  |                                                                                           | Vo                                          | orstel 1               |                                                  |                                   | Motivering |                 | Aanvraa             | . 🔺      |
|----------------------------------------------------------------------------------------------------|----------------------------------------------------------------------|---------------------------|--------------------------------|----------------|----------|-------------------------------------------------------------------------------------------|---------------------------------------------|------------------------|--------------------------------------------------|-----------------------------------|------------|-----------------|---------------------|----------|
| Hypotheek Kapit                                                                                                    | aalverz. ORV                                                         | AOV                       | Vermogen                       | Krediet        | Uitvaar  | rt Uitk.Lijfr.                                                                            | Scha                                        | de                     | Energie                                          | Telecom                           | Abonnement | Nibud           | Overig              | Acceptat |
| Soort                                                                                                    | Soort abonnement                                                     |                           |                                |                |          | Contractant                                                                               |                                             | Ingangs                | datum                                            | Controleperio                     | ode        | Termijnbedrag   | Nieuw               | 1        |
| Nieuw                                                                                                    | Standaard - Servicea                                                 | abonnement                |                                |                |          | Aanvrager                                                                                 |                                             | 01-07-2                | 015                                              | 12 maanden                        |            | 15,00           | <u>V</u> erwijderer | ī _      |
| Dashboard         Image: The second second seco | Abonnement —<br>Abonnementsnu<br>Aanvangsdatun<br>Uw bemiddeling<br> | ummer 01-<br>1 01-<br>200 | 07-2015<br> a ⓒ Nee<br>□ M Hay | goort          |          | Soort abonn<br>Omschrijvin<br>Contractver<br>Controleperi<br>Betalingster<br>Termijnbedra | ement<br>9<br>valdatum<br>ode<br>mijn<br>ag | Stan<br>Serv<br>V<br>V | Idaard<br>viceabonn<br>01-07-20<br>12 M<br>Maand | ement<br>16 / 1<br>aand v<br>5.0( | jaar 🕅 maa | ▼<br>▼<br>inden |                     |          |
| A: 0,- p.<br>P: 0,- p.                                                                                                    | n.<br>n. Onder 'Onderho                                              | ud', 'Instellinge         | n', 'Inregelen' en             | vervolgens 'Al | bonnemen | ten' kunt u een eige                                                                      | en Service                                  | eabonnem               | nent opvo                                        | eren.                             |            |                 |                     |          |
| B: 0,-p.<br>Pensioen                                                                                                    | n.                                                                   |                           |                                |                |          |                                                                                           |                                             |                        |                                                  |                                   |            |                 |                     |          |
| A: 0,-                                                                                                    |                                                                      |                           |                                |                |          |                                                                                           |                                             |                        |                                                  |                                   |            |                 |                     |          |
| P: 0,-<br>of                                                                                                    |                                                                      |                           |                                |                |          |                                                                                           |                                             |                        |                                                  |                                   |            |                 |                     |          |
| P: 0,- p.                                                                                                    | n.                                                                   |                           |                                |                |          |                                                                                           |                                             |                        |                                                  |                                   |            |                 |                     |          |

### 4.2 Woonlasten premie en looptijd.

De totale premie van de woonlastenverzekering wordt per jaar meegegeven. Indien er meerdere verzekeringen zijn dan wordt het totaal aan premie doorgegeven.

De looptijd van de woonlastenverzekering wordt meegegeven. Indien er meerdere verzekeringen zijn dan wordt de langste looptijd doorgegeven.

Productspecifieke dekkingen en looptijden per verzekerde kunnen niet via HDN doorgegeven worden.

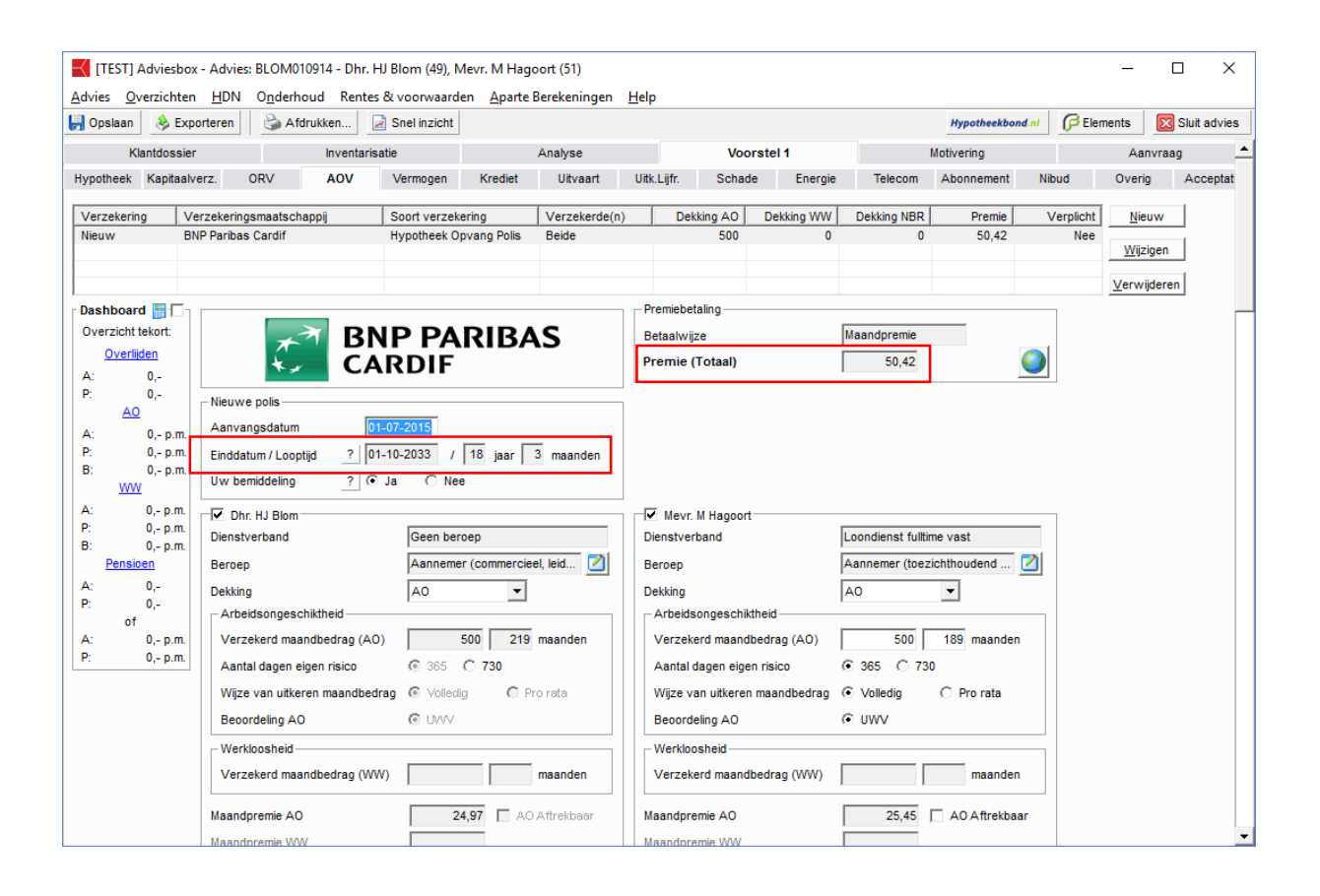

## 4.3 Distributiekosten

Deze kunt u opgeven in het bestaande veld 'Overige bemiddelingsvergoeding'.

| [TEST] Adviesbox - Advies: E                                                                                                    | 3LOM010914 - Dhr. HJ Blom (68), M                                                                                                    | evr. M Hagoort (60)                                                                                                    |                                                         |                                                                              |                                  |                                                                                                    | _          |         | ×        |
|----------------------------------------------------------------------------------------------------|----------------------------------------------------------------------------------------------------|----------------------------------------------------------------------------------------------------|---------------------------------------------------------|------------------------------------------------------------------------------|----------------------------------|----------------------------------------------------------------------------------------------------|------------|---------|----------|
| <u>A</u> dvies <u>O</u> verzichten <u>H</u> DN (                                                                                                    | O <u>n</u> derhoud Rentes & voorwaarde                                                                                                    | n <u>A</u> parte Berekeningen <u>I</u>                                                                                                    | <u>H</u> elp                                            |                                                                              |                                  |                                                                                                    |            |         |          |
| 🛃 Opslaan 🔌 Exporteren                                                                                                    | lange Afdrukken 📄 Snel inzicht                                                                                                    |                                                                                                    |                                                         |                                                                              |                                  | Hypotheekbond.nl                                                                                       | C Elements | 🔀 Sluit | t advies |
| Klantdossier                                                                                                    | Inventarisatie                                                                                                    | Analyse                                                                                                    |                                                         | Voorstel 1                                                                   |                                  | Motivering                                                                                             | Aa         | anvraag | <b>_</b> |
| Aanleiding                                                                                                    | Klantprofiel                                                                                                    | Financieringsbehoefte                                                                                                    |                                                         | Maximale hypothe                                                             | ek                               | Voorwaarden                                                                                            | 1          | Rente   |          |
| Gewenst advies<br>Financiering<br>Financiering<br>Consumptief krediet<br>Financiële planning<br>Coverlijden<br>Arbeidsongeschiktheid<br>Verkloosheid<br>Pensioen<br>Vermogensopbouw<br>Producten<br>Ultvaart<br>Schade<br>Energie<br>Telecom<br>Dienstverlening | Aanleiding gesprek<br>(C Aankoop van een bestaand<br>C Aankoop van een nieuwbo<br>Tweede woning (box 3)<br>Verbouwing / verbetering<br>Risicoscan<br>Vermogensadvies<br>Verkoop huidige woning<br>Verkoopstatus<br>Verkoopstatus per<br>Verkoopstatus per<br>Verkoopstatus per<br>Verkoopstatus per<br>Verkoopstatus (Geschat)<br>Verkoopkosten (Geschat)<br>Verkoop onder voorwaarden<br>Constructie | te woning<br>uw woning<br>Wordt verkocht verkocht verk | Wo<br>Aa<br>On<br>Pot<br>Str<br>Wo<br>Lar<br>Lar<br>Fot | ning                                                                         | ivoeging<br>ij 'anders')<br>emen | Geen gegevens ingevuld Geen gegevens ingevuld Adres gelijk aan woonadres Nederland Geen foto Geen foto |            |         |          |
| Nazorg                                                                                                    | Vergoedingenoverzicht<br>Verwachte passeerdatum<br>Advieskosten<br>Bemiddelingsvergoeding geldle<br>Overige bemiddelingsvergoedin<br>Dossiervergoeding geldlening<br>Totaal<br>Huidige producten                                                                                                    | ning<br>1g<br>theek)                                                                                                    | Voorstel<br>01-0<br>?<br>?<br>?<br>Meeneme<br>Meeneme   | 1<br>7-2015<br>1.500<br>250<br>125<br>+<br>1.875<br>+<br>n in voorstel 1<br> | Meene                            | emen in voorstel 2 Meene                                                                               | orstel 3   |         |          |

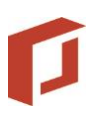

#### 4.4 SV loon

Het berekende veld 'Loon voor sociale verzekering' vanuit de opgave (overzicht fiscaal) wordt meegegeven in het bericht aan de geldverstrekker.

|                                                                                                    | ,                      |                          |
|----------------------------------------------------------------------------------------------------|------------------------|--------------------------|
| Vaam                                                                                                    | Aanvrager 1<br>HJ Blom | Aanvrager 2<br>M Hagoort |
| Postcode/woonplaats                                                                                                    | DSFDSF                 | DSFDSF                   |
| nkomen in box 1<br>Inkomen uit arbeid                                                                                      | 0                      | 30.000                   |
| Loon voor sociale verzekering                                                                                              | 0=                     | 30.000=                  |
| ANW-hiaat premie                                                                                                    | 0=<br>0-               | 30.000=<br>144-          |
| nkomen uit werk en woning (box 1)<br>3elastbaar inkomen uit werk en woning (box 1)<br>nkomstenbelasting / premie volksver- | 0=<br>0=               | 29.856=<br>29.856=       |
| ækeringen box 1 (progressief tarief)                                                                                       | 0                      | 11.294                   |
| Totale inkomensheffing<br>Totale heffingskorting                                                                           | 0=<br>1.196-           | 11.294=<br>4.859-        |
| /erschuldigde inkomstenbelasting / premie volksverzek                                                                      | eringen -1.196=        | 6.435=                   |
| e genoemde fiscale bedragen zijn gebaseerd op het belast                                                                   | ingjaar 2016.          |                          |
| Te verrekenen Persoonsgebonden aftrek                                                                                      | =                      | 0=                       |
| 14                                                                                                    |                        | >                        |
|                                                                                                    |                        | ۲ 🔁 😨                    |

#### 4.5 Opstalverzekering

Opstalverzekeringen kunnen op meerdere manieren worden ingevuld in Adviesbox. Daarnaast is het in sommige gevallen mogelijk dat er een indicatieve premie wordt meegegeven om er voor te zorgen dat er voldoende gegevens zijn voor de (indicatieve) JKP berekening door de geldverstrekker.

Op de volgende manieren kan er een waarde worden meegegeven in het HDN bericht:

- 1. Vullen o.b.v. de premie bij schadeverzekering 'Opstal' of 'Opstal/inboedel'.
- 2. Indien nummer 1 niet aanwezig dan wordt de waarde zoals hij is berekend in het tabblad "Nibud uitgave" ingevuld.
- Indien nummer 1 en 2 niet aanwezig zijn dan wordt automatisch door Adviesbox de gemiddelde premie van een 'Opstalverzekering' op de achtergrond berekend en meegegeven in het HDN- bericht.

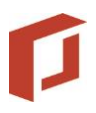

#### Mogelijkheid 1.Vullen o.b.v. schadeverzekering

De jaarpremie van onderstaande schadeverzekeringstypes doorgeven:

- Opstal
- Opstal/inboedel

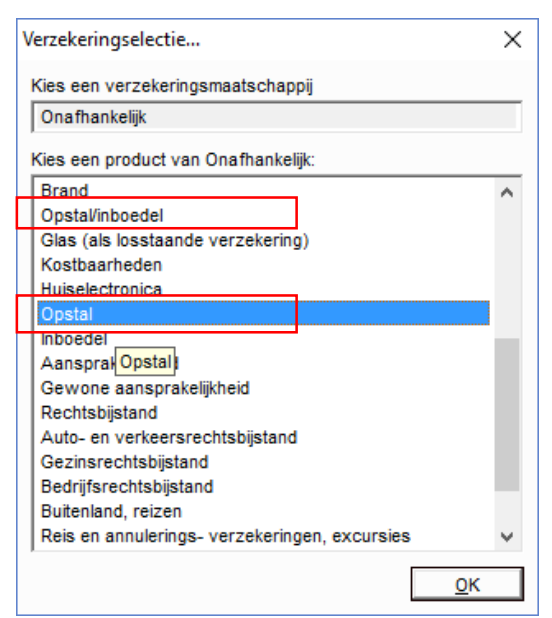

| к             | lantdossi          | er        |              | In       | ventaris | satie        |         | Analyse     |              | Voor           | stel 1    |                | Motivering |        | Aanvraa             |          |
|---------------|--------------------|-----------|--------------|----------|----------|--------------|---------|-------------|--------------|----------------|-----------|----------------|------------|--------|---------------------|----------|
| Hypotheek     | Kapitaa            | lverz.    | ORV          | Д        | VOV      | Vermogen     | Krediet | Uitvaart    | Uitk.Lijf    | r. Schade      | Energie   | Telecom        | Abonnement | Nibud  | Overig              | Acceptat |
| Verzekerin    | ig 1               | Verzeke   | ringsmaatso  | chappij  |          | Soort verzek | ering   | Contractant | (en)         | Dekking 1      | Dekking 2 | Dekking 3      | Dekking 4  | Premie | Nieuw               | 1        |
| Nieuw         | 1                  | Niet inge | vuld         |          |          | Opstal       |         | Aanvrager ' | l De         | kking alge     |           |                |            | 15,00  | <u>W</u> ijzigen    |          |
|               |                    |           |              |          |          |              |         |             |              |                |           |                |            |        | <u>V</u> erwijderen |          |
| Dashboar      | d 📑 🗖              | Nier      | uwe polis —  |          |          |              |         |             | Verzekerd    |                |           |                |            |        |                     |          |
| Overzicht     | tekort:            | Poli      | snummer      |          |          |              |         |             | Verzekerd    | (e) bedrag(en) |           |                |            | 2      |                     | _        |
| <u>Overli</u> | den                | Maa       | atschappij   |          | Overig   |              |         | -           | Eigen risico | )              | Ē         | 0              |            |        |                     |          |
| A:            | 0,-                |           |              |          |          |              |         |             |              |                | 1         |                |            |        |                     |          |
| P:            | 0,-                |           |              |          |          |              |         |             | Dekkingen    |                |           |                |            |        |                     |          |
| Δ·            | 0-0-0              | Ond       | dergebracht  | bij      | Overig   |              |         | <u> </u>    | Dekking 1    |                | De        | kking algemeen | -          |        |                     |          |
| P:            | 0,- p.m.           |           |              |          |          |              |         |             | Dekking 2    |                |           |                | -          |        |                     |          |
| B:            | 0,- p.m.           | Pro       | ductnaam     |          | Opstal   |              |         |             | Dekking 3    |                |           |                | -          |        |                     |          |
| WW            | <u>l</u>           | Aar       | nvangsdatur  | m        | 01-07-3  | 2015         |         |             | Dekking 4    |                |           |                |            |        |                     |          |
| A:            | 0,- p.m.           | Cor       | tractvervak  | datum    | ,<br>    |              |         |             | Denning 4    |                | I         |                |            |        |                     |          |
| P:<br>B:      | 0,-p.m.<br>0-p.m.  |           | h            |          | 0 In     | 0.000        |         |             | Object       |                |           |                |            |        |                     |          |
| Pensio        | ben                | UW        | berniddeling | <u> </u> | ⊌ Ja     | () Nee       |         |             | Soort        |                | Ob        | ject opstal    | -          |        |                     |          |
| A:            | 0,-                | Ver       | zekeringner  | mer —    |          |              |         |             | Omschrijvi   | ng             |           |                |            |        |                     |          |
| P:            | 0,-                | •         | HJ Blom      |          |          | C M Hago     | ort     | L           | Deseries     |                | ,         |                |            |        |                     |          |
| of            |                    |           |              |          |          |              |         |             | Premiegeg    | evens          |           |                |            | 1      |                     |          |
| P:            | 0,-p.m.<br>0,-p.m. |           |              |          |          |              |         |             | Bruto- / To  | aalpremie      |           | 15,00 /        | 15,00 🗹    | ]      |                     |          |
|               | -, p               |           |              |          |          |              |         |             | Betalingste  | rmijn          | Ма        | and 🔻          |            |        |                     |          |
|               |                    |           |              |          |          |              |         |             | Premievery   | aldatum        |           |                |            |        |                     |          |

#### Mogelijkheid 2. Vullen o.b.v. Nibud uitgave 'Opstalverzekering'

U kunt op het tabblad Nibud een eigen opgave doen van de opstapverzekeringspremie. Adviesbox zal dit voor HDN automatisch omzetten naar een jaarpremie.

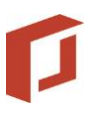

| TEST] Adviesbox - Advies: 210116          |                                            |                    |                 |                  | _          |               |
|-------------------------------------------|--------------------------------------------|--------------------|-----------------|------------------|------------|---------------|
| Advies Overzichten HDN Onderhoud Rent     | es & voorwaarden <u>A</u> parte Berekening | en <u>H</u> elp    |                 |                  | ~          |               |
| 📙 Opslaan 👌 Exporteren 🛛 🍪 Afdrukken      | Snel inzicht                               |                    |                 | Hypotheekbond.nl | C Elements | Sluit advies  |
| Klantdossier Inventarisa                  | atie Analyse                               | Voorstel           | 1               | Motivering       | A          | anvraag 📥     |
| Hypotheek Kapitaalverz. ORV AOV           | Vermogen Krediet Uitvaart                  | Uitk.Lijfr. Schade | Energie Telecom | Abonnement Ni    | ibud Ove   | erig Acceptat |
| Nibud uitgaven meenemen in NBI- en lasten | overzichten                                |                    |                 |                  |            |               |
|                                           | Vaste lasten                               |                    |                 | Uw u             | itgaven    |               |
|                                           | Energie                                    |                    |                 |                  |            |               |
|                                           | Gas                                        |                    |                 |                  | 0          |               |
|                                           | Electra                                    |                    |                 |                  | 0          |               |
|                                           | Water                                      |                    |                 |                  | 0          |               |
|                                           | Heffingen                                  |                    |                 |                  |            |               |
|                                           | Onroerende zaken belasting                 |                    |                 |                  | 0          |               |
|                                           | Reinigingsheffing                          |                    |                 |                  | 0          |               |
|                                           | Rioolrecht                                 |                    |                 |                  | 0          |               |
|                                           | Waterzuiveringsheffing                     |                    |                 |                  | 0          |               |
|                                           | Omslag bebouwd                             |                    |                 |                  | 0          |               |
|                                           | Telefoon/kabel/internet                    |                    |                 |                  |            |               |
|                                           | Vaste telefoon                             |                    |                 | <b>v</b>         | 0          |               |
|                                           | Mobiele telefoon                           |                    |                 |                  | 0          |               |
|                                           | Televisie                                  |                    |                 |                  | 0          |               |
|                                           | Internet                                   |                    |                 |                  | 0          |               |
| Afdrukken                                 | Verzekeringen                              |                    |                 |                  |            |               |
| Formulier 🔣 Blanco 🗖                      | Aansprakelijkheidsverzekering              |                    |                 | <b>V</b>         | 0          |               |
| Resultaten (maandbedragen)                | Inboedelverzekering                        |                    |                 |                  | 0          |               |
| Inkomsten 3.333                           | Opstalverzekering                          |                    |                 |                  | 30         |               |
| Geschatte Nibud uitgaven 0                | Begrafenisverzekering                      |                    |                 |                  | 0          |               |
| Overige uitgaven 938                      | Basisverzekering                           |                    |                 |                  | 0          |               |
| Netto besteedbaar inkomen 2.395           | Aanvullende ziektekostenverzekering        |                    |                 |                  | 0          |               |
|                                           | Studiekosten                               |                    |                 |                  |            |               |

#### Mogelijkheid 3: Automatisch Nibud uitgave 'Opstalverzekering'

Om er voor te zorgen dat de in bijna alle gevallen verplichte opstalverzekering meegenomen wordt, zal er bij het niet zelf vullen van een premie een indicatieve premie worden meegegeven in het HDN bericht (berekend conform Nibud regels).

Let op: deze functie is specifiek voor bemiddelen en HDN bedoeld. De Nibud uitgaven voor opstalverzekering kunnen in het tabblad gewoon op 0 blijven staan om het netto besteedbaar inkomen (NBI) in de gemaakte scenario's niet te beïnvloeden.

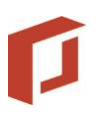

# 5 HDN voorbeeld en print (rtf)

In de HDN aanvraag offerte (AX) worden de meest relevante HDN velden getoond. De MCD velden komen dus ook terug op de preview en het rtf document.

| [TEST] Adviesbox                               |                               |                               |                             |              |                   | - 0          | Х                    |
|------------------------------------------------|-------------------------------|-------------------------------|-----------------------------|--------------|-------------------|--------------|----------------------|
| <u>A</u> dvies <u>O</u> verzichten <u>H</u> DN | Onderhoud Rentes & voorwaarde | n <u>A</u> parte Berekeningen | <u>H</u> elp                |              |                   |              |                      |
| 🕞 Opsiaan 👌 Importeren                         | Afdrukken 📓 Snel inzicht      |                               |                             |              |                   | 🔀 Sk         | uit venster          |
| Klanten                                        | Taken (9)                     | Online inventarisaties        | HDN                         | HDN Importer |                   | Portefeuille |                      |
|                                                |                               |                               |                             |              |                   |              | ^                    |
|                                                |                               | A                             |                             |              |                   |              |                      |
|                                                |                               | Aanviaa                       | g offerte                   |              |                   |              |                      |
|                                                | Intermediair                  |                               |                             |              |                   |              |                      |
|                                                | Contactpersoon                |                               | Dhr. R. Spoel               |              |                   |              |                      |
|                                                | Adres                         |                               | Tielweg 33                  |              |                   |              |                      |
|                                                | Postcode en plaats            |                               | 2907AX CAPELLE A/D IJSSE    | EL           |                   |              |                      |
|                                                | Telefoonnummer                |                               | 0182200300                  |              |                   |              |                      |
|                                                | E-mailadres                   |                               | hvermeulen@intersoftware.nl |              |                   |              |                      |
|                                                | Tussenpersoonnummer           |                               | 123456                      |              |                   |              |                      |
|                                                | AFM registratie nummer        |                               | 12345678                    |              |                   |              |                      |
|                                                | Hypotheekgever 1              |                               |                             |              |                   |              |                      |
|                                                | Achternaam                    |                               | ING                         |              |                   |              |                      |
|                                                | Voorletters                   |                               | К.                          |              |                   |              |                      |
|                                                | Voornaam                      |                               | fas                         |              |                   |              |                      |
|                                                | Geslacht                      |                               | Mannelijk                   |              |                   |              |                      |
|                                                | Adres                         |                               | Tielweg 3                   |              |                   |              |                      |
|                                                | Postcode en plaats            |                               | 2803PK GOUDA                |              |                   |              |                      |
|                                                | Land                          |                               | Nederland                   |              |                   |              |                      |
|                                                | Telefoonnummer prive          |                               | 0123-456789                 |              |                   |              |                      |
|                                                | Telefoonnummer mobiel         |                               | 06-12345678                 |              |                   |              |                      |
|                                                | E-mailadres                   |                               | kdemoadvies@mail.nl         |              |                   |              |                      |
|                                                | Burgerlijke staat             |                               | Gehuwd (gemeenschap van g   | goederen)    |                   |              |                      |
|                                                | Huwelijk ontbonden            |                               | Ja                          |              |                   |              |                      |
|                                                | Legitimatie                   |                               | Paspoort                    |              |                   |              |                      |
|                                                | Legitimatienummer             |                               | A12342134                   |              |                   |              |                      |
|                                                | Weduwe/weduwnaar              |                               | Nee                         |              |                   |              | ~                    |
| Pagina (1 van 4)                               | •                             |                               |                             | Pri          | nt ( <u>R</u> TF) | int A        | <b>x</b><br>fsluiten |
|                                                |                               |                               |                             |              |                   |              |                      |

## 6 Hypotheekaanvraagformulier

De print van het aanvraagformulier is ook uitgebreid met de MCD velden.

# p

# 7 Rapportage

In de rapporten zijn de relevante velden ook opgenomen.

## Hoofdstuk Uw gegevens

| EIGEN WONING                |                      |
|-----------------------------|----------------------|
| Adres                       | Nederland            |
| Bewoner(s)                  | mevr. H Test 16      |
| Eigendomsverhouding         | 100% mevr. H Test 16 |
| Gebruik woning              | Primaire woning      |
| Aard onderpand              |                      |
| Marktwaarde                 | € 100.000            |
| WOZ-waarde                  | € 100.000            |
| Eigenwoningforfait          | € 750                |
| Verkoopstatus               | Is verkocht          |
| Verkoopprijs                | € 100.000            |
| Verkoopkosten               | €0                   |
| Ontbindende voorwaarden tot | 01-06-2016           |

## Hoofdstuk Financieringsopzet

| FINANCIERINGSOPZET                     |           |           |     |
|----------------------------------------|-----------|-----------|-----|
| Aankoopkosten                          |           |           |     |
| Koopsom woning k.k.                    | € 250.000 |           |     |
| Overdrachtsbelasting                   | € 5.000   |           |     |
| Leveringsakte <sup>(1)</sup>           | € 1.731   |           |     |
| Totaal aankoopkosten                   |           | € 256.731 | +   |
| Financieringskosten                    |           |           |     |
| Kosten hypotheekakte <sup>(2)(1)</sup> | € 1.009   |           |     |
| Taxatiekosten <sup>(2)(1)</sup>        | € 527     |           |     |
| Totaal financieringskosten             |           | € 1.536   | +   |
| Overige kosten                         |           |           |     |
| Royementskosten <sup>(2)</sup>         | € 1.000   |           |     |
| Bouwkundige keuring                    | € 500     |           |     |
| Totaal overige kosten                  |           | € 1.500   | +   |
| Financieringsbehoefte                  |           |           |     |
| Totale financieringsbehoefte           |           | € 259.767 | +   |
| Inbreng eigen middelen                 |           | € 4.767   | -/- |
| Gewenst hypotheekbedrag                |           | € 255.000 |     |

# Overzicht Financieringsbehoefte

| ken                                                                                                    |                                         |                                          | -                                                       |             |
|----------------------------------------------------------------------------------------------------|-----------------------------------------|------------------------------------------|---------------------------------------------------------|-------------|
| Mevrouw H Test 16                                                                                                    |                                         |                                          |                                                         |             |
| Financieringsopzet, Voorstel 1                                                                                                    |                                         |                                          |                                                         |             |
| Kosten<br>Afte lossen bestaande hypothe(e)k(en) € 97.7                                                                                                    | 38                                      |                                          |                                                         |             |
| TOTAAL KOSTEN                                                                                                    | -+€                                     | 97.788                                   |                                                         |             |
| Financiering skostenKosten hypotheekakte(1)(2) € 9Taxatiekosten(1) € 2                                                                                                   | 01<br>24                                |                                          |                                                         |             |
| TOTAAL FINANCIERINGSKOSTEN                                                                                                    | +                                       | 1.125                                    |                                                         |             |
| Overige kosten         (1) € 1.0           Royernentskosten         (1) € 5                                                                                              | 00                                      |                                          |                                                         |             |
| TOTAAL OVERIGE KOSTEN                                                                                                    | - + €                                   | 1.500                                    |                                                         |             |
| Financieringsbehoefte                                                                                                    | €                                       | 100.413                                  | +                                                       |             |
| Inbreng eigen middelen                                                                                                    | €                                       | 2.633                                    |                                                         |             |
| Gewenst hypotheekbed rag                                                                                                    | €                                       | 97.780                                   |                                                         |             |
| Eigenwoningschuld AEGON Offerterente (Box 1)<br>Box 3                                                                                                    | €                                       | 97.780<br>0                              |                                                         |             |
| (1) Deze kosten zijn aftrekbaar van de inkomstenbelasting in het jaar van betal<br>hebben op een lening voor de aankoop, de verbetering of het onderhoud va<br>in box 1. | ng. Dit is alleen v<br>n uw eerste woni | van toepassing ind<br>ng of het onderhou | ien deze kosten betrekking<br>ud aan uwbestaande lening |             |
| (2) De vermelde tarieven zijn indicatief.                                                                                                    |                                         |                                          |                                                         |             |
| ./1 → H Q →                                                                                                    |                                         |                                          |                                                         |             |
|                                                                                                    |                                         |                                          | Afdrukken     PDF                                       | <u>S</u> lu |
|                                                                                                    |                                         |                                          |                                                         |             |

# P

# 8 Q & A

Q: Worden mijn eigen gemaakte rapporten ook aangepast

A: Nee, u dient zelf uw eigen gemaakte rapportage aan te passen

Q: Kan ik in Adviesbox zien wat het specifieke MCD proces is per geldverstrekker

**A**: Nee, aan dat deel in Adviesbox is niets gewijzigd. U krijgt op uw offerteaanvraag nog steeds een statusbericht (SX) en een Offertebericht (OX). Binnen HDN is besloten om alleen de inhoud van het offertebericht te vervangen. In het OX bericht kan het wel zijn dat er in plaats van een offerte een renteaanbod zit. Dit kunt u zien in de bijlage die u opent.

Q: gaat er nog meer aangepast worden in Adviesbox?

**A**: Er is na 21 maart een sessie met geldverstrekkers en HDN. Daarin zullen de eerste lessons learned worden besproken. In oktober 2016 komt er een nieuwe generieke versie van het HDN bericht. De verwachting is dat daar uiteindelijk alle zaken in zullen zitten voor een optimale ondersteuning van het MCD proces.

**Q**: Controleert Adviesbox of de aanvraag MCD proof is.

**A**: Dat is niet mogelijk. Op dit moment hebben de meeste aanbieders er voor gekozen om de MCD velden optioneel in de aanvraag op te nemen. De komende tijd zullen we wel kijken of we een generieke controle kunnen invoeren.